## Shibboleth ログイン方法 (Wiley Online Library)

- 1. Wiley Online Library <u>https://onlinelibrary.wiley.com/</u> にアクセスしてください。
- 2. 右上の Login/Register のリンクをクリックして、表示される下記画面から、右下の 「INSTITUTIONAL LOGIN」をクリックしてください。

| Wiley Online Library Access | s by Wiley Institution                                  |                                          | Login / Register    |
|-----------------------------|---------------------------------------------------------|------------------------------------------|---------------------|
| Accelerating<br>Today's     | research discovery to shape a <b>s research, tomorr</b> | <sup>better future</sup><br>ow's innovat | ion                 |
| Search public               | cations, articles, keywords, etc.                       | Adv                                      | Q<br>arriced Search |
|                             | Wiley Online Library                                    | ×                                        |                     |
|                             | Log in to Wiley Online Librar                           | у                                        |                     |
|                             | Enter your email Password                               |                                          |                     |
|                             | Enter your password Forgot password?                    | Log In                                   |                     |
|                             | NEW USER >                                              | INSTITUTIONAL LOGIN >                    |                     |

3. Login with Shibboleth 画面の「Select your region or federation」で、「Academic Access Management Federation in Japan (GakuNin)」を選択し、ご所属の機関名を選択してください。

| ogin with Shibboleth |                     |          |  |  |
|----------------------|---------------------|----------|--|--|
| ederation            |                     |          |  |  |
| Select your regio    | n or federation     | ~        |  |  |
| Select your region   | n or federation     | <b>^</b> |  |  |
| ACOnet Identity F    | ederation (Austria) |          |  |  |

4. ご所属の機関のログインページが表示されますので、Shibboleth 用のユーザー名、パスワードをご 入力ください。